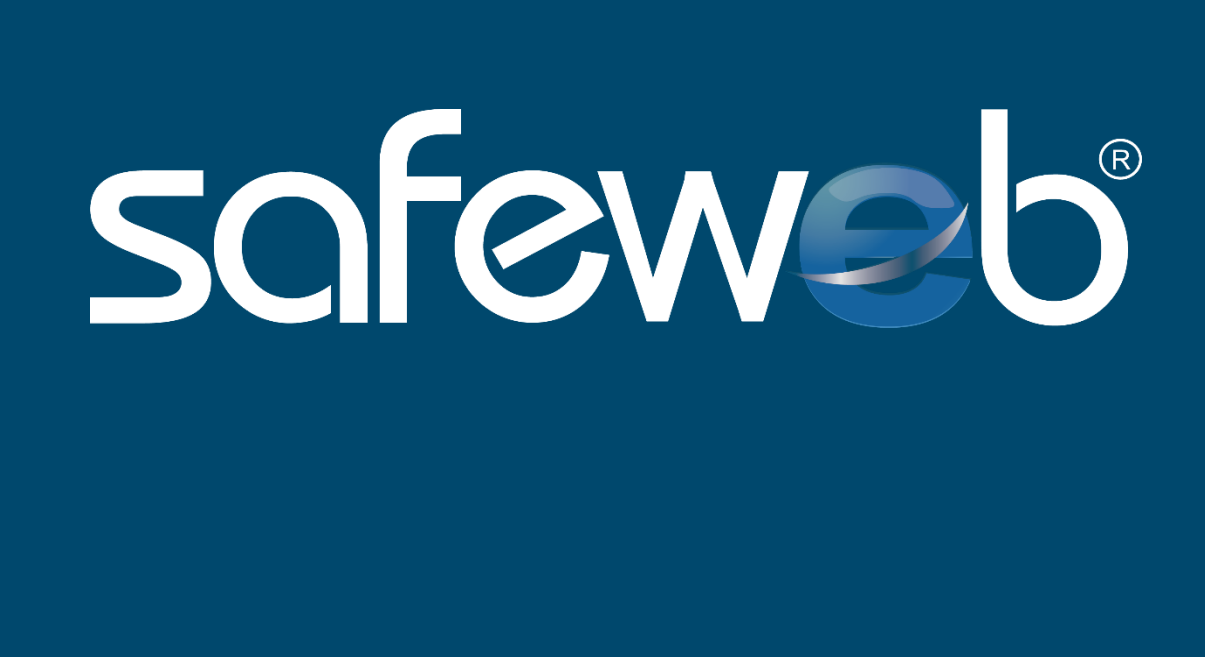

# **SUMÁRIO**

| 1. eNota Safeweb              | 3  |
|-------------------------------|----|
| Você sabe o que é NFe?        | 3  |
| Por que utilizar o eNota NF-e | 4  |
| 2. Antes de começar           | 5  |
| Instalando o Safenet          | 5  |
| 3. Menu eNota                 | 7  |
| Cadastros Emitentes           | 7  |
| Cadastros Clientes            | 10 |
| Cadastros Produtos            | 13 |
| 4. Emissão da NF-e            | 19 |
| Guia Dados da NF-e1           | ٤9 |
| Guia Emitente                 | 22 |
| Guia Destinatário             | 23 |
| Guia Produtos                 | 24 |
| Guia Totais                   | 25 |
| Guia Transporte               | 27 |
| Guia Entrega/Retirada         | 28 |
| Guia Cobrança                 | 29 |
| Guia Inf. Adicionais          | 30 |
| Guia Compra                   | 31 |

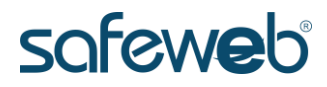

## 1.eNota Safeweb

#### Você sabe o que é NFe?

Uma nota fiscal eletrônica é o documento digital responsável por registrar a operação de circulação de produtos, como uma venda, por exemplo.

A cada dia as vendas pela internet crescem e a cada compra via web, você recebe por e-mail a nota do seu produto, já que sua emissão é obrigatória.

Pensando nisso a **Safeweb** desenvolveu um produto chamado **eNota NF-e** que gera a nota fiscal e envia diretamente para a Secretaria da Fazenda Estadual para autorizar o uso da mesma.

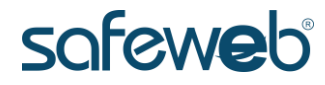

#### Por que utilizar o eNota NF-e

O eNota NF-e é um sistema ideal para as empresas que desejam ter uma solução independente e fácil para emissão notas fiscais eletrônicas. O sistema traz uma solução completa para geração e acompanhamento de notas fiscais, cumprindo com as exigências da SEFAZ, além de manter a segurança de suas informações através de uma autenticação forte, usando o Certificado Digital.

Você faz todo processo via web e seus dados são armazenados de forma segura no datacenter da Safeweb.

Este manual vai ajudá-lo nos principais processos de criação de uma nota fiscal eletrônica.

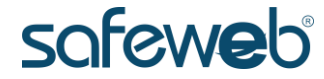

## 2. Antes de começar

#### Instalando o Safenet

O sistema **eNota NF-e** utiliza um token como forma de autenticação, mas você sabe o que é um token? De uma forma genérica, um token é um gerador de senhas criptografadas que pode ser utilizado em qualquer dispositivo, como notebooks e computadores.

Para utilizar o token, é necessário realizar a instalação do **Safenet** previamente, por isso, vamos ao passo-a-passo:

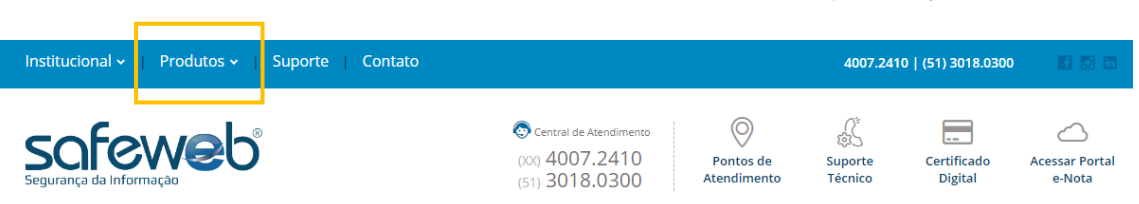

1. Acesse o site da Safeweb e clique na guia Suporte;

2. Após escolha clique na opção *Certificação Digital*;

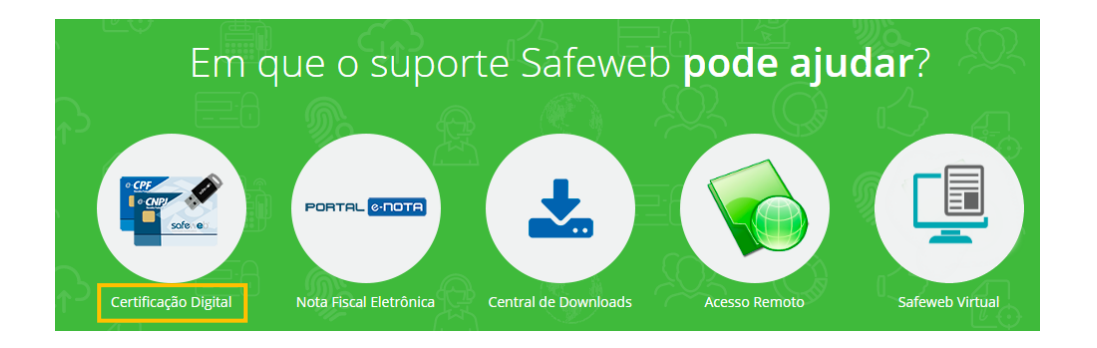

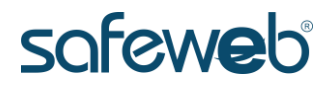

3. Então clique na opção *Tokens*;

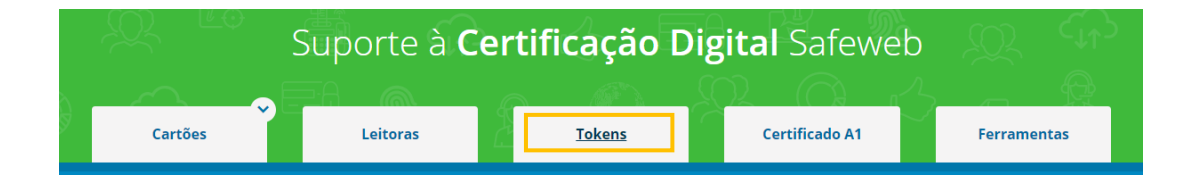

 Clique em *Download* para realizar o download do software Safenet;

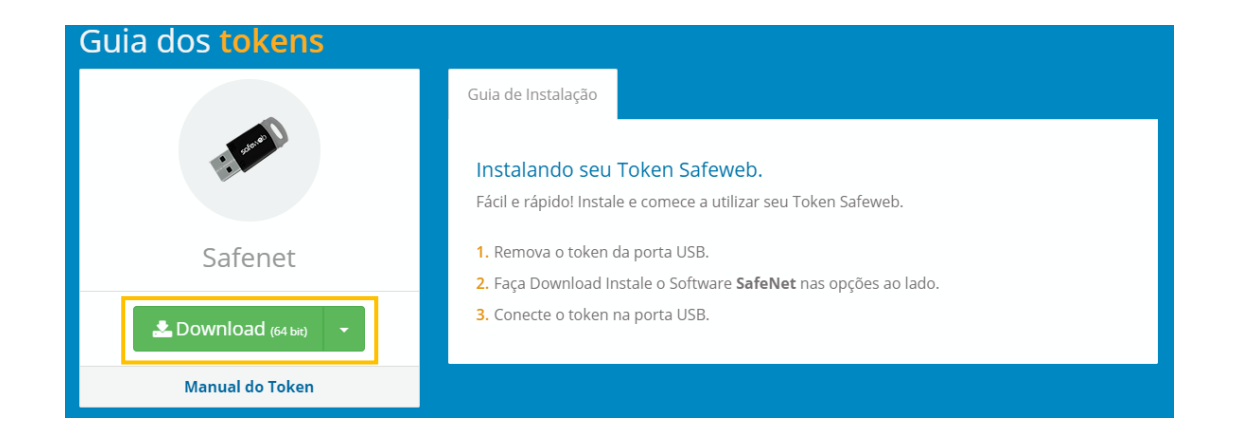

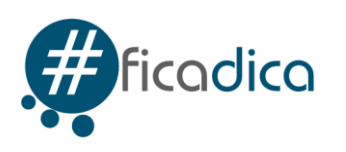

Por padrão o arquivo fica na pasta de **downloads** do seu computador, para localizá-la vá em iniciar e na barra de pesquisa digite download.

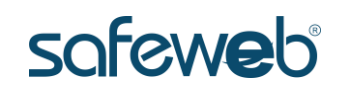

 Depois de concluído o download, clique no arquivo de nome SAC\_pt\_NWE-x64-8.3. msi, siga o processo de instalação clicando em next até o finalizar.

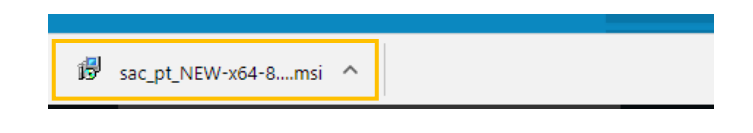

## 3. Menu eNota

## Cadastros Emitentes

Iniciamos com o menu **Cadastros**. É através dele que você vai

cadastrar seus produtos, clientes, fornecedores, entre outros.

Note que na tela inicial, do eNota NF-e existem atalhos para

emissão de nova NF-e, Gerenciar Notas, Clientes entre outros.

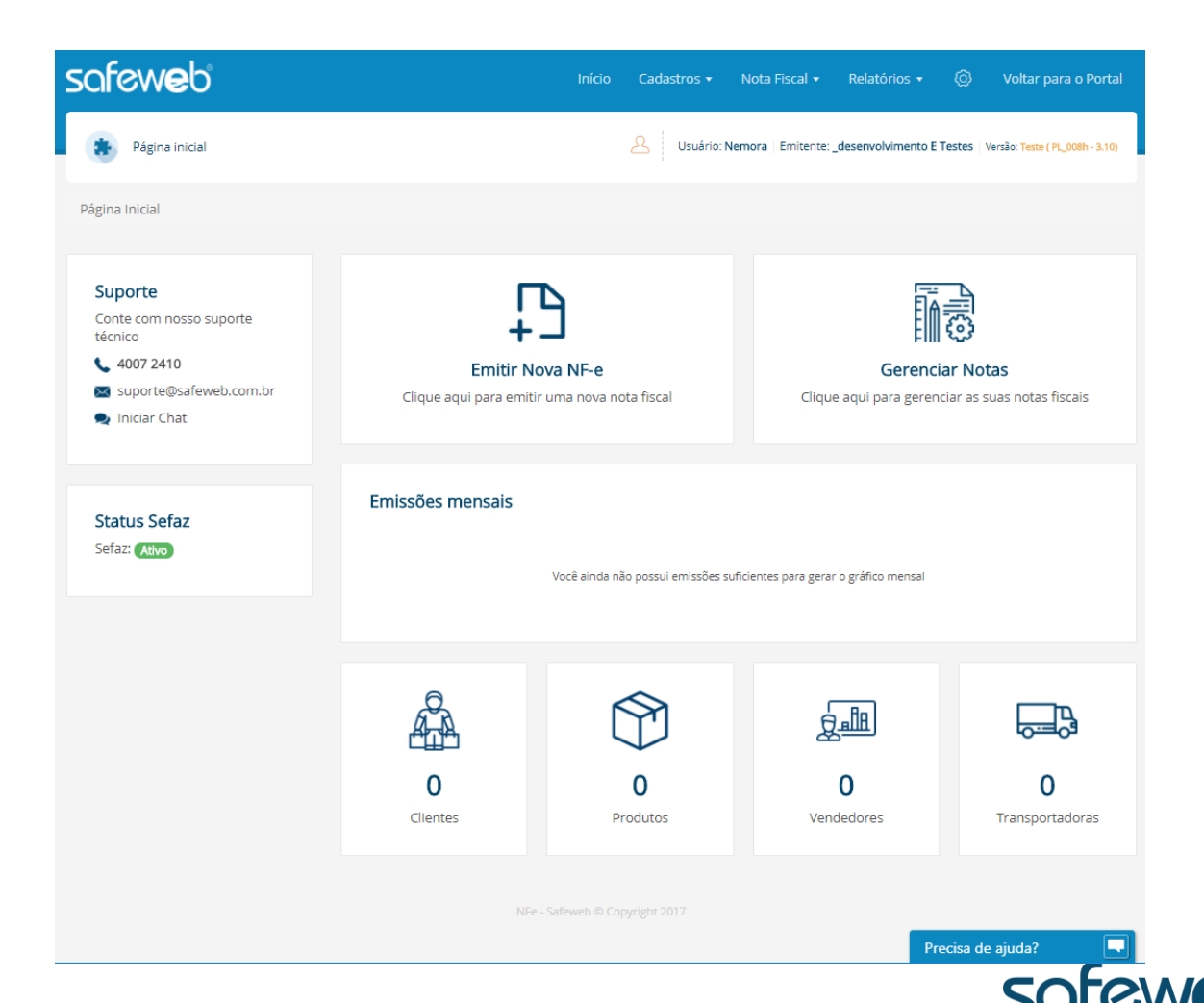

O cadastro do emitente é realizado somente uma vez, porém, pode ser alterado sempre que necessário.

Para iniciar o cadastro clique no menu *Cadastros* e escolha a opção *Emitente*.

| safew <mark>e</mark> b | Iníc <mark>o Cadastros <del>•</del></mark> | Nota Fiscal 🔹 Relatórios 👻 🄇               | 刘 🛛 Voltar para o Portal             |
|------------------------|--------------------------------------------|--------------------------------------------|--------------------------------------|
| 🚁 Página inicial       | Emitente                                   | Nemora   Emitente: _desenvolvimento E Test | es   Versão: Teste ( PL_008h - 3.10) |
|                        | Clientes                                   |                                            |                                      |
| Página Inicial         | Fornecedores                               |                                            |                                      |

Você pode personalizar sua nota fiscal utilizando o logotipo da

sua empresa. Respeita as medidas indicadas no sistema.

Para adicionar o logotipo, clique em *Selecionar Arquivo*, localize

o logotipo no seu computador e clique em Abrir.

| nanho ideal: 549 pixels X 126 pixels                                                                                                    | <ul> <li>Utilizar formulário pré-impresso para o DANFE</li> <li>Utilizar logotipo na área total do cabeçalho do DANFE<br/>(Identificação do emitente deve constar na imagem selecionada</li> </ul> | a)      Selecionar Arquivo         |
|----------------------------------------------------------------------------------------------------|----------------------------------------------------------------------------------------------------|------------------------------------|
| <ul> <li>O Abrir</li> <li>← → ~ ↑ E &gt; Este Comput &gt;</li> </ul>                                                                                                    | Imagens > V 🖏 Pesquisar Imagens                                                                                                    | x                                  |
| Organizar 👻 Nova pasta                                                                                                    | • •                                                                                                    | 0                                  |
| initente Illustrator<br>po de Dc<br>CNPJ → Creative Cloud Fil<br>→ Creative Cloud Fil<br>→ Creative Cloud Fil<br>→ Creative Cloud Fil<br>→ Este Computador<br>→ Desktop<br>→ Desktop<br>→ Desktop | s da Imagens Salvas                                                                                                    | Q. Consultar SEFAZ                 |
| ne Fanta Nome:                                                                                                    | Todos os arquivos                                                                                                    | * Inscrição Estadual<br>1000122406 |

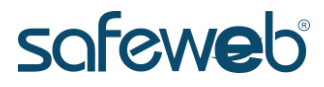

Após o campo Logotipo, precisamos adicionar as informações do emitente. Note que alguns campos estão marcados com asterisco, isso indica que são de preenchimento obrigatórios. Para facilitar o preenchimento das informações, você pode utilizar a consulta à SEFAZ, para isso informe o CNPJ do emitente e clique no botão *Consultar SEFAZ*, automaticamente os dados do emitente são preenchidos, tanto as sessões Endereço e Contato, para finalizar o processo clique em *Salvar*.

| Emitente 🔻                                  |                          |      |                     |                      |
|---------------------------------------------|--------------------------|------|---------------------|----------------------|
| * Tipo de Documento * CNPJ                  |                          | * UF |                     |                      |
| CNPJ 7647605                                | 0000292                  | RS   | ▼ Q Cons            | ultar SEFAZ          |
| * Razão Social                              |                          |      |                     |                      |
| F ANDREIS E CIA LTDA                        |                          |      |                     |                      |
| Nome Fantasia                               |                          |      |                     | * Inscrição Estadual |
| F ANDREIS E CIA                             |                          |      |                     | 1000122406           |
| Inscrição Estadual do Substituto Tributário | o Inscrição Municipal    |      | * Regime Tributário |                      |
| Inscrição Estadual do Substituto Trib       | utário Inscrição Municip | al   | Simples Nacional    | <b>v</b>             |
|                                             |                          |      |                     |                      |
| Endereco 🔻                                  |                          |      |                     |                      |
|                                             |                          |      |                     |                      |
|                                             |                          |      |                     |                      |
|                                             |                          |      |                     |                      |
|                                             |                          |      |                     |                      |
| Contato 🔻                                   |                          |      |                     |                      |

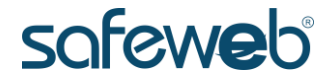

#### Cadastros Clientes

Para cadastrar um novo cliente, acesse o menu *Cadastros* e escolha a opção *Clientes*.

Nesta opção também é possível consultar, editar e excluir clientes cadastrados.

Para consultar clientes, utilize a sessão Filtro de pesquisa, informa um dos dados: Nome/Razão Social, CNPJ/CPF ou inscrição estadual, após clique em *Pesquisar*.

| lome/Ra | izão Social       |                                                                                                    |                    |                    |  |  |
|---------|-------------------|----------------------------------------------------------------------------------------------------|--------------------|--------------------|--|--|
| Nome    | /Razão Social     |                                                                                                    |                    |                    |  |  |
| NPJ/CPF |                   | Inscrição Estadual                                                                                           |                    |                    |  |  |
| CNPJ/C  | PF                | Inscrição Estadual 🔍 Pesquisar 🗸                                                                             |                    |                    |  |  |
|         |                   |                                                                                                    |                    |                    |  |  |
| (+) Inc | luir Novo Cliente | 🔅 Importar                                                                                                   | â Ex               | cluir 🛛 10 🔻       |  |  |
|         | Ações             | Razão Social                                                                                                 | Documento          | Inscrição Estadual |  |  |
|         | • 🧷 📋             | ABELINHA                                                                                                    | 032.088.520-88     | ISENTO             |  |  |
|         | • 🧷 💼             | CIA ESTADUAL DE DISTRIBUICAO DE ENERGIA ELETR                                                                | 08.467.115/0001-00 | 963156659          |  |  |
|         | • / 1             | CLIENTE ISENTO DE IE                                                                                         | 28.218.057/0001-80 |                    |  |  |
|         | • 🧷 💼             | CMPC CELULOSE RIOGR LTDA                                                                                     | 11.234.954/0001-85 | 580129187          |  |  |
|         | • 🧷 💼             | COOP REG DE ENERGIA TAQUARI JACUI 97.839.922/0001-29 1420011666                                              |                    |                    |  |  |
|         | • 🧷 💼             | CRISTINA MENDIETA RAMOS 973.596.610-72 968883982                                                             |                    |                    |  |  |
|         | • 🧷 💼             | CT-E EMITIDO EM AMBIENTE DE HOMOLOGACAO - SEM VALOR FISCAL         10.704.506/0001-35         3700003422     |                    |                    |  |  |
|         | • 🧷 💼             | CT-E EMITIDO EM AMBIENTE DE HOMOLOGACAO - SEM VALOR FISCAL         22.518.714/0001-29         12345678900000 |                    |                    |  |  |
|         | • / 1             | DANIEL HENRIQUE GOMES BARBOSA                                                                                | 072.544.324-30     |                    |  |  |
| _       | • 1 =             | DEISY FEITOSA I FAI EREIRE ME 02 930 074/0001-52                                                             |                    |                    |  |  |

safeweb

Para editar um cliente cadastrado, utilize as funções localizadas ao lado esquerdo ao cliente, na caixa Ações.

| Ações | Razão Social                                               | Documento          | Inscrição Estadual |
|-------|------------------------------------------------------------|--------------------|--------------------|
| ۵ 🧷 🗎 | ABELINHA                                                   | 032.088.520-88     | ISENTO             |
| ۵ 🖉   | CIA ESTADUAL DE DISTRIBUICAO DE ENERGIA ELETR              | 08.467.115/0001-00 | 963156659          |
| ۵ 🖉   | CLIENTE ISENTO DE IE                                       | 28.218.057/0001-80 |                    |
| ۵ 🧷 🗎 | CMPC CELULOSE RIOGR LTDA                                   | 11.234.954/0001-85 | 580129187          |
| ۵ 🧷 🗎 | COOP REG DE ENERGIA TAQUARI JACUI                          | 97.839.922/0001-29 | 1420011666         |
| ۵ 🖉 👁 | CRISTINA MENDIETA RAMOS                                    | 973.596.610-72     | 968883982          |
| ۵ 🖉   | CT-E EMITIDO EM AMBIENTE DE HOMOLOGACAO - SEM VALOR FISCAL | 10.704.506/0001-35 | 3700003422         |
| ۵ 🧷 🕲 | CT-E EMITIDO EM AMBIENTE DE HOMOLOGACAO - SEM VALOR FISCAL | 22.518.714/0001-29 | 12345678900000     |
| • 🧷 💼 | DANIEL HENRIQUE GOMES BARBOSA                              | 072.544.324-30     |                    |
| ۵ 🖉   | DEISY FEITOSA LEAL FREIRE ME                               | 02.930.074/0001-52 |                    |

Veja na tabela abaixo a descrição de cada função.

| lcone        | Descrição                                                |
|--------------|----------------------------------------------------------|
| ۲            | Através do ícone representado pelo <b>olho</b> você pode |
|              | visualizar as informações do cliente;                    |
| Ø            | Através do ícone representado pelo <b>lápis</b> você     |
| -            | consegue editar as informações já cadastradas do         |
|              | cliente;                                                 |
| <del>m</del> | Através do ícone representado pela lixeira você          |
| _            | pode excluir o cliente selecionado.                      |

## í

## safeweb

Para adicionar um novo cliente clique em *Incluir Novo Cliente*. Preencha todas as informações e por fim clique em *Salvar*.

Lembre-se que, durante a inclusão de um novo cliente, você pode consultar a SEFAZ para o preenchimento automático dos dados. Para isso informe o CNPJ do cliente e depois clique no botão *Consultar SEFAZ*, finalize o processo clicando no botão *Salvar*.

| Filtro o  | le pes  | squi  | sa 🔻  |              |                                    |                 |             |                         |             |                   |     |
|-----------|---------|-------|-------|--------------|------------------------------------|-----------------|-------------|-------------------------|-------------|-------------------|-----|
| Nome      | /Razão  | Socia | al    |              |                                    |                 |             |                         |             |                   |     |
| CNPI/CPF  |         |       |       |              | Inscrição Estadual                 |                 |             |                         |             |                   |     |
| CNPJ/C    | PF      |       |       |              | Inscrição Estadual                 | Q Pes           | iquisar 🛛 🖓 |                         |             |                   |     |
|           |         |       |       |              |                                    |                 |             |                         |             |                   |     |
|           |         |       |       |              |                                    |                 |             |                         |             |                   |     |
| ) (Inc    | luir No | vo Cl | iente | A Importa    | ar                                 |                 |             | THE E                   | xcluir 🖸    | 10 🔻              |     |
|           |         | Açõe  | 5     | Razão Social |                                    |                 |             | Documento               | Inscrição E | stadual           |     |
|           | ۲       | Ø     | ŵ     | ABELINHA     |                                    |                 |             | 032.088.520-88          | ISENTO      |                   |     |
|           | ۲       | Ø     | Ì     | CIA ESTADUA  | L DE DISTRIBUICAO DE ENERGIA ELETI | R               |             | 08.467.115/0001-00      | 963156659   |                   |     |
|           | ۲       | Ø     | Ì     | CLIENTE ISEN | ITO DE IE                          |                 |             | 28.218.057/0001-80      |             |                   |     |
|           | ۲       | Ø     | ŵ     | CMPC CELUL   | (                                  |                 |             |                         |             |                   |     |
|           | ۲       | Ø     | ŵ     | COOP REG D   | Identificação 👻                    |                 |             |                         |             |                   |     |
|           | ۲       | Ø     | Ì     | CRISTINA ME  | * Tipo de Documento                | *               | * CNPJ      |                         | Q Consul    | tar SEFAZ         |     |
|           | ۲       | Ø     | Ì     | CT-E EMITIDO | * Razão Social                     |                 | citij       |                         |             |                   |     |
|           | ۲       | Ø     | Û     | CT-E EMITIDO | Razão Social                       |                 |             |                         |             |                   |     |
|           | ۲       | Ø     | Û     | DANIEL HENR  | * Indicador de Inscrição Estadual  | Inscrição Estad | dual        | Inscrição Municipal     |             | Inscrição Suframa |     |
|           | ۲       | Ø     | Û     | DEISY FEITOS | Contribuinte ICMS V                | Inscrição Es    | stadual     | Inscrição Municipal     |             | Inscrição Suframa | 1   |
| 1 - 10 de | 97      |       |       |              |                                    |                 |             |                         |             |                   |     |
|           |         |       |       |              | Endereco 🔺                         |                 |             |                         |             |                   |     |
|           |         |       |       |              |                                    |                 |             |                         |             |                   |     |
|           |         |       |       |              |                                    |                 |             |                         |             |                   |     |
|           |         |       |       |              | Contato 🔺                          |                 |             |                         |             |                   |     |
|           |         |       |       |              |                                    |                 |             |                         |             |                   |     |
|           |         |       |       |              | Histórico 🔺                        |                 |             |                         |             |                   |     |
|           |         |       |       |              |                                    |                 |             |                         |             |                   |     |
|           |         |       |       |              |                                    |                 | / Editor    | r — — Voltar — — Volida |             |                   |     |
|           |         |       |       |              |                                    |                 |             | Validat                 |             |                   |     |
|           |         |       |       |              |                                    |                 |             |                         | S           | <b>OLG</b>        | Nec |

## Cadastros Produtos

Para fazer o cadastro de produtos você deve acessar o menu *Cadastros* e clicar na opção *Produtos*.

Você pode pesquisar por produtos cadastrados através do Filtro de pesquisa, informe um dos campos (Código ou Descrição) e clique no botão *Pesquisar*.

| ódigo |                    | Descrição  |                                       |               |
|-------|--------------------|------------|---------------------------------------|---------------|
| Códig | 0                  | Descrição  | Q. Pesquisar                          | 7             |
|       |                    |            |                                       |               |
|       |                    |            |                                       |               |
| ⊕ Inc | cluir Novo Produto | 🔅 Importar |                                       | TExcluir C 10 |
|       | Ações              | Código     | Descrição                             |               |
|       | ۵ 🖉 👁              | 00001      | porta de madeira                      |               |
|       | • 🥒 💼              | 00003      | teste campos                          |               |
|       | • 🧷 💼              | 0001       | Produto Isento                        |               |
|       | • 🧷 📋              | 000123     | Mousepad                              |               |
|       | • 🧷 📋              | 00017      | рао                                   |               |
|       | • 🧷 💼              | 0002       | ICMS 10                               |               |
|       | • 🧷 📋              | 00021      | CABO FLEXÍVEL 0,33mm/300V/70C AMARELO |               |
|       | • / 1              | 0003       | ICMS 030                              |               |
|       | • 🧷 💼              | 0004       | ICMS + PIS                            |               |
|       | • 🥒 💼              | 0005       | ICMS + PIS + COFINS                   |               |

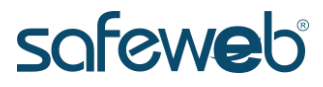

Também é possível importar produtos, o processo de importação é simples, basta clicar em no botão *Importar*.

Ao clicar em importar está é sua tela, clique no botão *Selecione os Arquivos das NF-es (Máx 100)* e depois clique no botão *Importar*.

| idigo  |             |                | Descrição    |          |                                                      |
|--------|-------------|----------------|--------------|----------|------------------------------------------------------|
| Código | )           |                | Descrição    |          | Q Pesquisar                                          |
| () Inc | luir Novo I | Produt         | o 🖉 Importar |          | Excluir II ▼                                         |
|        | Açõ         | es             | Código       | Descriçã | ăo                                                   |
|        | ھ ا         | , <u> </u>     | 00001        | porta de | Importação de Produtos                               |
|        | ۱           | Î              | 00003        | teste ca |                                                      |
|        | ۷           | Î              | 0001         | Produta  | Selecione os Arquivos das NF-es (Máx 100)            |
|        | ۱           | Î              | 000123       | Mousep   | 3                                                    |
|        | ۷           | Ê              | 00017        | pao      | NF-es Verificadas: Total de Arquivos Selecionados: 0 |
|        | ۱           | 1              | 0002         | ICMS 10  |                                                      |
|        | ،           | Î              | 00021        | CABO FI  |                                                      |
|        | ۱           | Î              | 0003         | ICMS 03  | 3                                                    |
|        | ۷           | Î              | 0004         | ICMS + I |                                                      |
|        | ه ا         | , <del>.</del> | 0005         | ICMS + P | Outros Tipos:                                        |
| 10 de  | 1722        |                |              |          | Incluir Unidade Comercial do Produto                 |
|        |             |                |              | 3        | Limpar Seleção Importar                              |

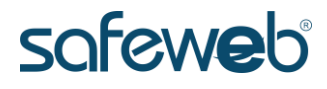

Assim como os demais cadastros você tem como opção selecionar, **visualizar**, **editar** ou **excluir** as informações dos clientes conforme os respectivos ícones do lado esquerdo da tela.

| odigo  |                    | Descrição  |                                       |
|--------|--------------------|------------|---------------------------------------|
| Código | D                  | Descrição  | Q Pesquisar                           |
|        |                    |            |                                       |
|        |                    |            |                                       |
| 1 Inc  | ciuir Novo Produto | 6 Importar |                                       |
|        | Ações              | Código     | Descrição                             |
|        | ۵ 🧷 💼              | 00001      | porta de madeira                      |
|        | • 🦉 💼              | 00003      | teste campos                          |
|        | ۵ 🧷 💼              | 0001       | Produto Isento                        |
|        | ۵ 🧷 💼              | 000123     | Mousepad                              |
|        | ۵ 🧷 💼              | 00017      | рао                                   |
|        | ۵ 🧷 💼              | 0002       | ICMS 10                               |
|        | ۵ 🧷                | 00021      | CABO FLEXÍVEL 0,33mm/300V/70C AMARELO |
|        | ۵ 🧷 💼              | 0003       | ICMS 030                              |
|        | ۵ 🧷 💼              | 0004       | ICMS + PIS                            |
|        | ۵ 🧷 🕯              | 0005       | ICMS + PIS + COFINS                   |

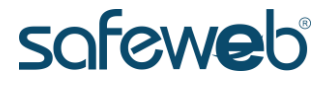

Para adicionar um novo produto, clique em *Incluir Novo Produto*.

A guia **Dados** contém todos os dados do produto. Veja que todos os campos marcados com asterisco são obrigatórios, após preencher todos os dados clique em *Salvar*.

| Dados Tributos Informações Adicionais                                                                                                    |                                                                                                    |
|----------------------------------------------------------------------------------------------------|----------------------------------------------------------------------------------------------------|
| Cadastro de Produtos 👻                                                                                                    |                                                                                                    |
| * Código do Produto                                                                                                    | * Descrição do Produto                                                                                                    |
| Código do Produto                                                                                                    | Descrição do Produto                                                                                                    |
|                                                                                                    |                                                                                                    |
| * NCM1                                                                                                    | EX TIPI                                                                                                    |
| NCM                                                                                                    | EX TIPI                                                                                                    |
| EAN <sup>2</sup>                                                                                                    | EAN Tributário                                                                                                    |
| EAN <sup>2</sup>                                                                                                    | EAN Tributário                                                                                                    |
| * Unidade Comercial                                                                                                    | * Unidade Tributável                                                                                                    |
| Unidade Comercial                                                                                                    | Unidade Tributável                                                                                                    |
| * Valor Unitário Comercial                                                                                                    | * Valor Unitário Tributável                                                                                                    |
| Valor Unitário Comercial                                                                                                    | Unidade Tributável                                                                                                    |
| CEST                                                                                                    | Alíquota Valor Aproximado dos Tributos(%)                                                                                                    |
| CEST                                                                                                    | Alíquota Valor Aproximado dos Tributos(%)                                                                                                    |
| Peso Bruto (kg)                                                                                                    | Peso Líquido (kg)                                                                                                    |
| Peso Bruto (kg)                                                                                                    | Peso Liquido (kg)                                                                                                    |
|                                                                                                    |                                                                                                    |
|                                                                                                    |                                                                                                    |
| <ol> <li>O NCM (Nomenclatura Comum do Mercosul) é um camp<br/>informado o código completo, com 8 dígitos. Caso contrá</li> <li>O código GTIN/EAN e GTIN/EAN Tributário passam a ser<br/>com GTIN (Numeração Global de Item Comercial). Esses</li> </ol> | o obrigatório e deve ser preenchido com 2 ou 8 dígitos. Para operações tributadas pelo IPI ou de comércio exterior, deve ser<br>śrio, basta informar os 2 primeiros dígitos. Consulta no link Tabela de Códigos NCM.<br>de preenchimento obrigatório, segundo Ajuste SINIEF 16, apenas quando o produto comercializado possuir o código de barras<br>códigos, se informados, devem ter o seguinte tamanho: 8, 12, 13 ou 14 caracteres. |
|                                                                                                    | ✓ Editar ✓ Voltar ○ Validar                                                                                                    |

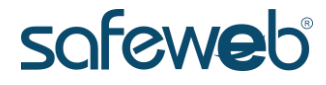

A guia **Tributos** contém todas as informações de impostos dos produtos, que podem variar conforme seu **Regime Tributário**.

A sessão IPI pode variar conforme o produto e as sessões PIS e COFINS são obrigatórias e não rejeitam a NF-e.

Para o preenchimento correto da guia **Tributos** converse com seu contador.

| Dados | Tributos    | Informações Adic | ionais                                                                                                    |
|-------|-------------|------------------|----------------------------------------------------------------------------------------------------|
| Tipo  | de tributaç | ăo:              | ICMS 🔻                                                                                                    |
| ICM   | s           |                  | * Regime tributário                                                                                             |
| IPI   |             |                  | Selecione o tipo de tributação 🔹                                                                                |
| PIS   |             |                  | * Situação Tributária                                                                                           |
| COF   | INS         |                  | Escolha a opção 🔹                                                                                               |
|       |             |                  | * Origem                                                                                                    |
|       |             |                  | escoina a opçao                                                                                                 |
|       |             |                  |                                                                                                    |
|       |             |                  | ICMS                                                                                                    |
|       |             |                  | ICMS ST 🔺                                                                                                    |
|       |             |                  | 1. Valor auxiliar para a realização do cálculo da tributação. Este valor não será incluído diretamente na NF-e. |
|       |             |                  | 🖉 Editar 🔛 Salvar — Voltar 🕕 Validar                                                                            |

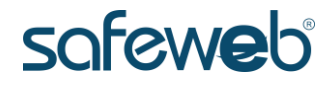

A guia **Informações Adicionais** não é obrigatória e não rejeita a nota fiscal eletrônica, seu preenchimento deve ser de acordo com as necessidades da empresa. Ao final do processo clique em *Salvar*.

| dos Tributos Informações Adiciona                                                 | ais                                      |                                        |  |
|-----------------------------------------------------------------------------------|------------------------------------------|----------------------------------------|--|
| nformações Adicionais <del>-</del>                                                |                                          |                                        |  |
|                                                                                   |                                          |                                        |  |
|                                                                                   |                                          |                                        |  |
|                                                                                   |                                          |                                        |  |
|                                                                                   |                                          |                                        |  |
|                                                                                   |                                          |                                        |  |
|                                                                                   |                                          |                                        |  |
|                                                                                   |                                          |                                        |  |
|                                                                                   |                                          |                                        |  |
| vrquivo DNF 👻                                                                     |                                          |                                        |  |
| Arquivo DNF 👻                                                                     | Fator de Conversão                       | Código do Produto                      |  |
| arquivo DNF 👻                                                                     | Fator de Conversão<br>Fator de Conversão | Código do Produto<br>Código do Produto |  |
| <b>vrquivo DNF ▼</b><br>apacidade Volumétrica (ml)<br>Capacidade Volumétrica (ml) | Fator de Conversão<br>Fator de Conversão | Código do Produto<br>Código do Produto |  |
| Arquivo DNF -<br>Capacidade Volumétrica (ml)<br>Capacidade Volumétrica (ml)       | Fator de Conversão<br>Fator de Conversão | Código do Produto<br>Código do Produto |  |
| Arquivo DNF -<br>apacidade Volumétrica (ml)<br>Capacidade Volumétrica (ml)        | Fator de Conversão<br>Fator de Conversão | Código do Produto<br>Código do Produto |  |

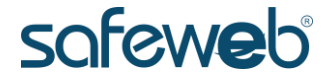

## 4. Emissão da NF-e

## Guia Dados da NF-e

A guia **Dados da NF-e** refere-se aos dados da nota fiscal eletrônica. Veja que todos os campos marcados com asterisco são obrigatórios.

O campo **Identificação da Operação** deve ser marcada como **Operação Interna** sempre que a venda ocorrer dentro do estado, **Operação Interestadual** sempre que a venda ocorrer para fora do estado e **Operação com Exterior** sempre que a venda ocorrer para fora do país.

O campo **Natureza da Operação** refere-se a natureza da NF-e, por padrão este campo no sistema vem preenchido com **venda**.

| Dados da NF-e | Emitente     | Destinatário | Produtos    | Totais      | Transporte | Entrega/Retirada | Cobrança | a Inf. Adicionais    | Compra      |              |                    |
|---------------|--------------|--------------|-------------|-------------|------------|------------------|----------|----------------------|-------------|--------------|--------------------|
| Status 🦲      | DIGITAÇÃO    |              |             |             |            |                  |          |                      |             | Série<br>400 | Número<br>55555359 |
|               |              |              |             |             |            |                  |          |                      |             |              |                    |
| NF-e          |              |              | NF-e 🔻      |             |            |                  |          |                      |             |              |                    |
| Notas Fiscais | Referenciada | as           | * Série     |             |            | Alterar se       | érie * N | úmero                |             | Alterar      | numeração          |
| Autorização o | le Download  |              | 400         |             |            |                  | 5        | 5555359              |             |              |                    |
| Dados de Pro  | tocolo       |              | * Data e H  | ora da Emi  | issão      |                  | Dat      | a e Hora de Saída    |             |              |                    |
|               |              |              | 15/01/2     | 018 15:23   |            |                  | ] [      | ata e Hora de Saída  | a e Entrada |              |                    |
|               |              | -            | * Natureza  | da Opera    | ção        |                  | * Fi     | nalidade da Emissão  |             |              |                    |
|               |              |              | Venda       |             |            |                  |          | NF-e normal          |             |              | *                  |
|               |              |              | * Tipo de C | peração     |            |                  | * Id     | entificação da Opera | ção         |              |                    |
|               |              |              | Saída       |             |            |                  | •        | Operação Interna     |             |              | •                  |
|               |              |              | * Condição  | de Pagan    | nento      |                  | * F0     | orma de Emissão      |             |              |                    |
|               |              |              | Pagame      | ento à vist | ta         |                  | •        | Vormal               |             |              | Ŧ                  |
|               |              |              | * UF de Oc  | orrência    |            |                  | * M      | unicípio de Ocorrêno | ia          |              |                    |
|               |              |              | RS          |             |            |                  | • F      | Porto Alegre         |             |              | *                  |

A sessão **Notas Fiscais Referenciadas** tem o objetivo de incluir documentos que complementem a NF-e. Para incluir uma nota fiscal referenciada, clique em *Incluir* escolha o tipo de documento e por fim clique em *Incluir Referência*. Esta sessão é obrigatória quando a NF-e for de **devolução**.

| Dados da NF-e                          | Emitente                    | Destinatário | Produtos | Totais          | Transporte  | Entrega/Retirada                                  | Cobrança     | Inf. Adicionai | 5 Compra                    |                                         |           |
|----------------------------------------|-----------------------------|--------------|----------|-----------------|-------------|---------------------------------------------------|--------------|----------------|-----------------------------|-----------------------------------------|-----------|
| Status 🦲                               | DIGITAÇÃO                   |              |          |                 |             |                                                   |              |                |                             | Série Número<br>400 55555359            |           |
| NF-e<br>Notas Fiscais<br>Autorização d | Referenciada<br>le Download | 35           | Notas Fi | iscais Re<br>ir | ferenciada  | s <del>▼</del><br>ta Referencia                   | da           |                |                             |                                         | ×         |
| Dados de Pro                           | tocolo                      |              | 1        |                 | •<br>•<br>• | Nota Fiscal Eletro<br>Nota Fiscal<br>Cupom Fiscal | ônica (NF-e) | O C            | onheciment<br>ota Fiscal de | o de Transporte Eletrônio<br>: Produtor | co (CT-e) |
|                                        |                             |              |          |                 | t *Ch       | ave de Acesso<br>nave de Acesso                   |              |                |                             | Incluir Referência                      | Fechar    |

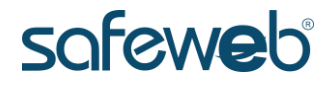

A sessão **Autorização de Download** permite que um grupo de pessoas sejam autorizados a realizar o download do XML. Esta sessão não é obrigatória e não rejeita a NF-e.

| Dados da NF-e                                  | Emitente                              | Destinatário | Produtos                      | Totais                                | Transporte                                        | Entrega/Retirada                                                      | Cobrança                                          | Inf. Adicionais                                      | Compra                      |                                       |
|------------------------------------------------|---------------------------------------|--------------|-------------------------------|---------------------------------------|---------------------------------------------------|-----------------------------------------------------------------------|---------------------------------------------------|------------------------------------------------------|-----------------------------|---------------------------------------|
| Status 🧰                                       | DIGITAÇÃO                             |              |                               |                                       |                                                   |                                                                       |                                                   |                                                      |                             | Série Número<br>400 55555359          |
|                                                |                                       |              |                               |                                       |                                                   |                                                                       |                                                   |                                                      |                             |                                       |
| NF-e                                           |                                       |              | Autoriza                      | ação de                               | Download                                          | •                                                                     |                                                   |                                                      |                             |                                       |
| Notas Fiscais<br>Autorização d<br>Dados de Pro | Referenciada<br>le Download<br>tocolo | as           | Esse gri<br>downlo<br>contado | upo de inf<br>ad do arq<br>or, outras | ormações perr<br>uivo XML do do<br>pessoas envolv | nite que a empresa e<br>ocumento eletrônico.<br>vidas no transporte d | emitente poss<br>. Nesta alterna<br>la mercadoria | sa indicar outras p<br>ativa, a empresa e<br>a, etc. | essoas autor<br>mitente pod | izadas a obter o<br>erá indicar o seu |
|                                                |                                       |              | CNPJ/CPF of                   | lo autoriza                           | ido                                               |                                                                       |                                                   |                                                      |                             |                                       |
|                                                |                                       |              | CNPJ/CF                       | F do auto                             | rizado                                            |                                                                       | Ð                                                 | Incluir                                              |                             |                                       |
|                                                |                                       |              |                               |                                       |                                                   |                                                                       |                                                   |                                                      |                             | 🖹 Salvar 🤆 Voltar                     |

A sessão Dados de Protocolo refere-se ao retorno da SEFAZ

| Dados da NF-e | Emitente     | Destinatário | Produtos    | Totais   | Transporte | Entrega/Retirada | Cobrança | Inf. Adicionais | Compra |                  |                     |
|---------------|--------------|--------------|-------------|----------|------------|------------------|----------|-----------------|--------|------------------|---------------------|
| Status 🦲      | DIGITAÇÃO    |              |             |          |            |                  |          |                 |        | Série M<br>400 5 | lúmero<br>5555359   |
|               |              |              |             |          |            |                  |          |                 |        |                  |                     |
| NF-e          |              |              | Emissão     | da NFe   | e 💌        |                  |          |                 |        |                  |                     |
| Notas Fiscais | Referenciada | as           | Digest Valu | e        |            |                  |          |                 |        |                  |                     |
| Autorização o | de Download  |              | Digest V    | alue     |            |                  |          |                 |        |                  |                     |
| Dados de Pro  | otocolo      |              | Valor Total | da NF-e  |            | Valor ICMS da    | NF-e     |                 |        |                  |                     |
|               |              |              | 3.200,00    | )        |            | 0,00             |          |                 |        |                  |                     |
|               |              |              | Número do   | Protocol | D          |                  | Data     | do Protocolo    |        |                  |                     |
|               |              |              | Número      | do Proto | colo       |                  | Da       | ta do Protocolo |        |                  |                     |
|               |              |              |             |          |            |                  |          |                 |        |                  |                     |
|               |              |              |             |          |            |                  |          |                 |        | 🖹 Salvar         | $\leftarrow$ Voltar |

para notas autorizadas ou rejeitadas.

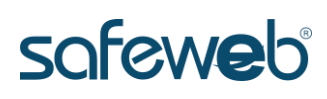

## Guia Emitente

A guia **Emitente** refere-se aos dados da sua empresa preenchidos no início da utilização do eNota NF-e.

| dos da NF-e      | Emitente     | Destinatário   | Produtos | Totais  | Transporte   | Entrega/Retirada | Cobrança       | Inf. Adicionais    | Compra |          |                    |
|------------------|--------------|----------------|----------|---------|--------------|------------------|----------------|--------------------|--------|----------|--------------------|
| Status           | DIGITAÇÃO    |                |          |         |              |                  |                |                    |        | Série    | Número<br>55555362 |
|                  |              | ·              |          |         |              |                  |                |                    |        | 400      | 55555502           |
|                  |              |                |          |         |              |                  |                |                    |        |          |                    |
| Identificaç      | ão 🔻         |                |          |         |              |                  |                |                    |        |          |                    |
| * CNPI           |              |                |          | * Pegim | e Tributário |                  |                |                    |        |          |                    |
| 10.704.506/      | /0001-35     |                |          | Tribu   | tação Normal |                  | Ŧ              |                    |        |          |                    |
| * Razão Social   |              |                |          |         | -            |                  |                |                    |        |          |                    |
| Floresul Ma      | inutencao De | Florestas Ltda |          |         |              |                  |                |                    |        |          |                    |
| Nome Fantasia    | 3            |                |          |         |              |                  |                | Telefone           |        |          |                    |
| FLORESUL         |              |                |          |         |              |                  |                | Telefone           |        |          |                    |
| * Inscrição Esta | adual        |                |          |         |              | Inscrição Estadu | al do Substitu | ito Tributário     |        |          |                    |
| 3700003422       | 2            |                |          |         |              | Inscrição Esta   | adual do Sub   | stituto Tributário |        |          |                    |
| Inscrição Muni   | icipal       |                |          |         |              |                  |                |                    |        |          |                    |
| Inscrição M      | lunicipal    |                |          |         |              |                  |                |                    |        |          |                    |
|                  |              |                |          |         |              |                  |                |                    |        |          |                    |
|                  |              |                |          |         |              |                  |                |                    |        |          |                    |
| Endereco         | <b></b>      |                |          |         |              |                  |                |                    |        |          |                    |
|                  |              |                |          |         |              |                  |                |                    |        |          |                    |
|                  |              |                |          |         |              |                  |                |                    | _      |          |                    |
|                  |              |                |          |         |              |                  |                |                    |        | 🖹 Salvar | $\leftarrow$ Vol   |

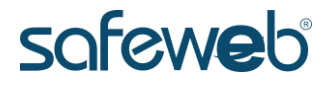

## Guia Destinatário

A guia **Destinatário** refere-se aos dados ao cliente que está realizando a compra.

Você pode utilizar o botão *Carregar* para o preenchimento automático dos dados do cliente, caso o mesmo esteja previamente cadastrado no sistema.

Todos os campos marcados com asterisco são obrigatórios.

| ados da NF-e Emitente Destinatário       | Produtos       | Totais    | Transporte     | Entrega/Retirada  | Cobrança | Inf. Adicionais | Compra |              |                     |
|------------------------------------------|----------------|-----------|----------------|-------------------|----------|-----------------|--------|--------------|---------------------|
| Status DIGITAÇÃO                         |                |           |                |                   |          |                 |        | Série<br>400 | Número<br>55555362  |
|                                          |                |           |                |                   |          |                 |        |              |                     |
|                                          |                |           |                |                   |          |                 |        |              |                     |
| Identificação 🔻                          |                |           |                |                   |          |                 |        |              |                     |
| * Tipo de Documento                      | * CNPJ         |           |                |                   | -        |                 |        |              |                     |
| CNPJ v                                   | 056566680      | 00105     |                | Q Carregar        | ]        |                 |        |              |                     |
| * Razão Social                           |                |           |                |                   | <u> </u> |                 |        |              |                     |
| NF-E EMITIDA EM AMBIENTE DE HOMOL        | .OGACAO - SE   | M VALOR   | FISCAL         |                   |          |                 |        |              |                     |
| * Indicador de Presença                  |                |           |                | * Consumidor Fi   | nal      |                 |        |              |                     |
| Operação não Presencial (Internet)       |                |           |                | Normal            |          |                 |        |              | ٣                   |
| * Indicador de Inscrição Estadual        |                |           |                | Inscrição Estadu  | al       |                 |        |              |                     |
| Contribuinte Isento de Inscrição no cada | astro de Conti | ribuintes | do ICMS        | Inscrição Esta    | adual    |                 |        |              |                     |
| Inscrição Suframa                        |                |           |                | Telefone          |          |                 |        |              |                     |
| Inscrição Suframa                        |                |           |                | Telefone          |          |                 |        |              |                     |
| E-mail                                   |                |           |                | E-mail Alternativ | 0        |                 |        |              |                     |
| E-mail                                   |                |           |                | E-mail Altern     | ativo    |                 |        |              |                     |
| Enviar e-mail com link para download     |                | Anor      | ar arquivo XML | oo o mail         |          |                 |        |              |                     |
| Erwar ernar commit para download         |                |           |                | no e mai          |          |                 |        |              |                     |
|                                          |                |           |                |                   |          |                 |        |              |                     |
| Fudences                                 |                |           |                |                   |          |                 |        |              |                     |
| chuereço 🔺                               |                |           |                |                   |          |                 |        |              |                     |
|                                          |                |           |                |                   |          |                 |        |              |                     |
|                                          |                |           |                |                   |          |                 |        | 🗄 Salvar     | $\leftarrow$ Voltar |

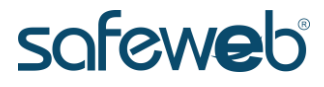

## Guia Produtos

A guia **Produtos** refere-se à descrição dos produtos adicionados à NF-e.

| Dados da NF | -e Emiten                  | e Destinatário      | Produtos      | Totais  | Transporte | Entrega/Retirada | Cobrança   | Inf. Adicionais | Compra      |                              |
|-------------|----------------------------|---------------------|---------------|---------|------------|------------------|------------|-----------------|-------------|------------------------------|
| Status      | DIGITAÇÃO                  |                     |               |         |            |                  |            |                 |             | Série Número<br>400 55555362 |
|             |                            |                     |               |         |            |                  |            |                 |             |                              |
| Produto     | S▼                         |                     |               |         |            |                  |            |                 |             |                              |
|             |                            |                     |               |         |            |                  |            |                 |             |                              |
|             |                            |                     |               |         |            |                  |            |                 | Copiar CFOP | Copiar Tributos              |
|             | Código                     | Descriçã            | io do Produto |         | Unidade    | CFOP             | Quantidade | e Valor Unit    | ário        | R\$ Total                    |
| 1           | <u>∰</u> 5010 <sup>-</sup> | 14 e-CNPJ<br>de Uso | A1 RFB 1 Ano, | Licença | UN         | 5102             | 20,00      | 160,00          |             | R\$ 3.200,00                 |
|             | Códi                       | jo Descri           | ção           |         | Unidade    | CFOP             | Quantida   | de Valor ur     | nitário     |                              |
|             |                            |                     |               |         |            |                  |            |                 |             | Total: R\$ 3.200,00          |
|             |                            |                     |               |         |            |                  |            |                 | E           | 🖥 Salvar 🤟 🤆 Volta           |

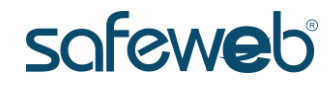

## Guia Totais

A guia **Totais** tem a função de calcular internamente todos os valores de tributação, despesas e afins da nota.

Após conferir todos os valores, clique em *Calcular Totais e Tributos*.

| Dados da NF-e | Emitente  | Destinatário | Produtos     | Totais                  | Transporte                       | Entrega/Retirada                             | Cobran                  | ça Inf. Adicionais                              | Compra                      |                           |                        |
|---------------|-----------|--------------|--------------|-------------------------|----------------------------------|----------------------------------------------|-------------------------|-------------------------------------------------|-----------------------------|---------------------------|------------------------|
| Status 🦲      | DIGITAÇÃO | )            |              |                         |                                  |                                              |                         |                                                 |                             | Série<br>400              | Número<br>55555362     |
|               |           |              |              |                         |                                  |                                              |                         |                                                 |                             |                           |                        |
| Impostos da   | NF-e      |              |              |                         |                                  |                                              |                         |                                                 |                             |                           |                        |
| Retenção de l | Tributos  | _            | ICMS         |                         |                                  |                                              | (                       | Outros Impostos                                 |                             |                           |                        |
|               |           |              | BC do        | ICMS                    |                                  | R\$ 0,0                                      | 00                      | /alor do PIS                                    |                             |                           | R\$ 0,00               |
|               |           |              | Valor        |                         |                                  | R\$ 0,0                                      | 00                      | /alor do COFINS                                 |                             |                           | R\$ 0,00               |
|               |           |              | BC do        | ICMS ST                 |                                  | R\$ 0,0                                      | 00                      | /alor do IPI                                    |                             |                           | R\$ 0,00               |
|               |           |              | Valor        |                         |                                  | R\$ 0,0                                      | 00                      | /alor do II                                     |                             |                           | R\$ 0,00               |
|               |           |              | ICMS         | Desonera                | do                               | R\$ 0,0                                      | 00                      | /alor Aproximado de                             | os Tributo:                 | S                         | R\$ 0,00               |
|               |           |              | ICMS         | Relativo a              | IO FCP                           | R\$                                          | 0                       |                                                 |                             |                           |                        |
|               |           |              | ICMS         | Interesta               | dual (Destino)                   | R\$                                          | 0                       |                                                 |                             |                           |                        |
|               |           |              | ICMS         | Interesta               | dual (Remeter                    | nte) R\$                                     | 0                       |                                                 |                             |                           |                        |
|               |           |              | Valore       | es Adicior              | ais                              |                                              |                         |                                                 |                             |                           |                        |
|               |           |              | Frete        |                         |                                  | R\$ 0,0                                      | 00                      | Desconto                                        |                             |                           | R\$ 0,00               |
|               |           |              | Segur        | 0                       |                                  | R\$ 0,0                                      | 0                       | Despesas Acessória                              | s                           |                           | R\$ 0,00               |
|               |           |              | Total        | de Produ                | tos                              |                                              |                         |                                                 |                             | R\$ 3                     | 8.200,00               |
|               |           |              |              |                         |                                  |                                              | _                       |                                                 |                             |                           |                        |
|               |           |              | Total d      | a NF-e                  | 3.200,00                         |                                              |                         | Calcular Totais e Trib                          | outos                       | Recalcular <sup>-</sup>   | ributos                |
|               |           |              | /<br>Confira | Atenção! C<br>a atentam | ) preenchimen<br>ente os valore: | to das informações o<br>s informados e, caso | la Nota Fi<br>não corre | scal Eletrônica é de re<br>Ispondam à realidade | esponsabili<br>e, altere-os | dade do em<br>na aba corr | itente.<br>espondente. |

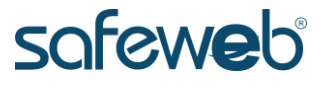

A sessão **Retenção de Tributos** tem a função informar os valores tributários arrecadados, como o frete. Esta sessão é opcional e não rejeita a NF-e.

| Dados da NF-e | Emitente  | Destinatário | Produtos     | Totais     | Transporte       | Entrega/Retirada | Cobran | a Inf. Adicionais     | Compra      |                  |                     |
|---------------|-----------|--------------|--------------|------------|------------------|------------------|--------|-----------------------|-------------|------------------|---------------------|
| Status 🦲      | DIGITAÇÃO |              |              |            |                  |                  |        |                       |             | Série N<br>400 5 | úmero<br>5555362    |
|               |           |              |              |            |                  |                  |        |                       |             |                  |                     |
| Impostos da l | NF-e      |              | Retençã      | o de Tr    | ibutos 🔻         |                  |        |                       |             |                  |                     |
| Reterição de  | mbulos    |              | Valor retide | de PIS     |                  |                  | Va     | or Retido de COFINS   |             |                  |                     |
|               |           |              | Valor re     | tido de Pl | s                |                  |        | /alor Retido de COFII | NS          |                  |                     |
|               |           |              | Valor retide | de CSLL    |                  |                  |        |                       |             |                  |                     |
|               |           |              | Valor re     | tido de CS | ill              |                  |        |                       |             |                  |                     |
|               |           |              | BC do IRRF   |            |                  |                  | Va     | or Retido de IRRF     |             |                  |                     |
|               |           |              | BC do IR     | RF         |                  |                  |        | /alor Retido de IRRF  |             |                  |                     |
|               |           |              | BC da Rete   | nção da Pi | revidência Socia | I                | Re     | tenção da Previdência | Social      |                  |                     |
|               |           |              | BC da Re     | etenção d  | a Previdência S  | Social           |        | Retenção da Previdêr  | ncia Social |                  |                     |
|               |           |              |              |            |                  |                  |        |                       |             |                  |                     |
|               |           |              |              |            |                  |                  |        |                       | _           |                  |                     |
|               |           |              |              |            |                  |                  |        |                       |             | 🖹 Salvar         | $\leftarrow$ Voltar |

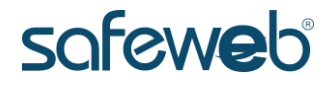

#### Guia Transporte

A guia **Transporte** refere-se a forma de entrega do produto ao cliente, nesta guia somente o campo **Modalidade do Frete** é obrigatório.

Todos os demais campos e sessões (**Retenção ICMS**, **Veículo de Transporte** e **Volumes**) são opcionais e não devem rejeitam a NF-e. Para saber quando a preenche-la, fale com seu contador.

| Dados da NF-e                 | Emitente       | Destinatário | Produtos    | Totais                | Transporte     | Entrega/Retirada | Cobrança | Inf. Adicionais     | Compra  |                              |
|-------------------------------|----------------|--------------|-------------|-----------------------|----------------|------------------|----------|---------------------|---------|------------------------------|
| Status 🦲                      | DIGITAÇÃO      |              |             |                       |                |                  |          |                     |         | Série Número<br>400 55555362 |
|                               |                |              |             |                       |                |                  |          |                     |         |                              |
| Transportado                  | or             |              | Transpo     | rtador                | •              |                  |          |                     |         |                              |
| Retenção ICN<br>Veículo de Tr | 15<br>ansporte |              | * Modalida  | de do Fro<br>ta do Fr | ete<br>nitente |                  | T        |                     |         |                              |
| Volumes                       |                |              | Tor con     |                       |                |                  |          |                     |         |                              |
|                               |                |              |             |                       |                |                  |          |                     |         |                              |
|                               |                |              | Identific   | ação                  | -              |                  |          |                     |         |                              |
|                               |                |              | Tipo de Do  | cumento               |                |                  |          |                     |         |                              |
|                               |                |              | Selecior    | ie o Tipo             | de Documento   | ٣                |          |                     |         |                              |
|                               |                |              | Razão Socia | ncial                 |                |                  |          |                     |         |                              |
|                               |                |              | Inscrição E | stadual               |                |                  |          |                     |         |                              |
|                               |                |              | Inscrição   | ) Estadu              | al             |                  | Cor      | ntribuinte isento d | le ICMS |                              |
|                               |                |              | E-mail      |                       |                |                  |          |                     |         |                              |
|                               |                |              | Endereco    |                       |                |                  |          |                     |         |                              |
|                               |                |              | Endereç     | 0                     |                |                  |          |                     |         |                              |
|                               |                |              | UF          |                       |                |                  | Munic    | ípio                |         |                              |
|                               |                |              | Selecior    | ie a UF               |                |                  | ▼ Sel    | ecione o Municípi   | D       | *                            |
|                               |                |              |             |                       |                |                  |          |                     |         |                              |

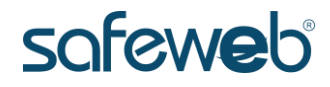

## Guia Entrega/Retirada

A guia Entrega/Retirada refere-se a forma como o produto será retirado ou entregue ao cliente. Normalmente é utilizada quando o local de entrega ou de retirada for diferente do local que consta na guia Destinatário.

|                                                                                            | Emitente                       | Destinatário | Produtos | Totais | Transporte   | Entrega/Retirada             | Cobrança | Inf. Adicionais                                           | Compra                  |              |                                        |  |
|--------------------------------------------------------------------------------------------|--------------------------------|--------------|----------|--------|--------------|------------------------------|----------|-----------------------------------------------------------|-------------------------|--------------|----------------------------------------|--|
| Status 🦲                                                                                   | DIGITAÇÃO                      |              |          |        |              |                              |          |                                                           |                         | Série<br>400 | Número<br>55555362                     |  |
|                                                                                            |                                |              |          |        |              |                              |          |                                                           |                         |              |                                        |  |
| Entrega 🔻                                                                                  |                                |              |          |        |              |                              |          |                                                           |                         |              |                                        |  |
| Tipo de Docur                                                                              | nento<br>Dipo de Doc           | cumento      | Ŧ        |        |              |                              |          |                                                           |                         |              |                                        |  |
| Logradouro                                                                                 |                                |              |          |        |              | Número                       |          | Complemento                                               |                         |              |                                        |  |
| Logradour                                                                                  | D                              |              |          |        |              | Número                       |          | Complemento                                               |                         |              |                                        |  |
| Bairro                                                                                     |                                |              |          |        | UF           |                              |          | Município                                                 |                         |              |                                        |  |
| Bairro                                                                                     |                                |              |          |        |              | Selecione a UF 🔹             |          |                                                           | Selecione o Município 🔹 |              |                                        |  |
|                                                                                            |                                |              |          |        |              |                              |          |                                                           |                         |              |                                        |  |
| Retirada <del>-</del><br>Tipo de Docur                                                     | nento                          |              |          |        |              |                              |          |                                                           |                         |              |                                        |  |
| Retirada -<br>Tipo de Docur<br>Selecione d                                                 | nento<br>o Tipo de Doc         | cumento      | ¥        |        |              |                              |          |                                                           |                         |              |                                        |  |
| Retirada -<br>Tipo de Docur<br>Selecione d<br>Logradouro                                   | nento<br>o Tipo de Doc         | cumento      | Ţ        |        |              | Número                       |          | Complemento                                               |                         |              |                                        |  |
| Retirada -<br>Tipo de Docur<br>Selecione d<br>Logradouro                                   | nento<br>o Tipo de Doc         | cumento      | Ţ        |        |              | Número<br>Número             |          | Complemento<br>Complemento                                |                         |              |                                        |  |
| Retirada -<br>Tipo de Docur<br>Selecione d<br>Logradouro<br>Logradouro<br>Bairro           | n <b>ento</b><br>o Tipo de Doc | cumento      | Ŧ        |        | UF           | Número<br>Número             |          | Complemento<br>Complemento<br>Município                   |                         |              |                                        |  |
| Retirada -<br>Tipo de Docur<br>Selecione d<br>Logradouro<br>Logradouro<br>Bairro<br>Bairro | nento<br>D Tipo de Doc         | cumento      | T        |        | UF<br>Select | Número<br>Número             | Ţ        | Complemento<br>Complemento<br>Município<br>Selecione o Mu | unicípio                |              |                                        |  |
| Retirada -<br>Tipo de Docur<br>Selecione d<br>Logradouro<br>Logradouro<br>Bairro<br>Bairro | mento<br>o Tipo de Doc         | cumento      | •        |        | UF<br>Seleci | Número<br>Número<br>one a UF | ¥        | Complemento<br>Complemento<br>Município<br>Selecione o Mu | unicípio                |              |                                        |  |
| Retirada -<br>Tipo de Docur<br>Selecione d<br>Logradouro<br>Logradouro<br>Bairro<br>Bairro | nento<br>o Tipo de Doc         | cumento      | •        |        | UF<br>Seleci | Número<br>Número<br>one a UF |          | Complemento<br>Complemento<br>Município<br>Selecione o Mu | unicípio                |              | ······································ |  |

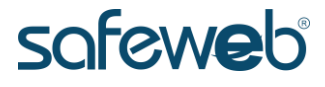

## Guia Cobrança

A guia Cobrança refere-se a forma de pagamento, sua função

é a geração de duplicatas e seu preenchimento é opcional.

| dos da NF-e Emitente | Destinatário | Produtos    | Totais  | Transporte    | Entrega/Retirada | Cobrança                       | Inf. Adicionais      | Compra     |                  |                  |
|----------------------|--------------|-------------|---------|---------------|------------------|--------------------------------|----------------------|------------|------------------|------------------|
| Status DIGITAÇÃO     |              |             |         |               |                  |                                |                      |            | Série N<br>400 5 | úmero<br>5555362 |
| Fatura 🔻             |              |             |         |               |                  |                                | Informa              | ções de Ve | enda 👻           |                  |
| Prazos               |              |             | Número  |               |                  |                                | Vendedor             |            |                  |                  |
| Selecione o Prazo    | ▼ Cal        | cular       | Númer   | 0             |                  |                                | Selecione o vendedor |            |                  | •                |
| /alor Original       | Valor        | do Desconto |         | Valor         | Líquido          |                                | Forma de Pa          | agamento   |                  |                  |
| Valor Original       | Val          | or Desconto |         | Valo          | or Líquido       | Selecione a forma de pagamento |                      |            |                  |                  |
|                      |              |             |         |               |                  |                                |                      |            |                  |                  |
| Duplicata 👻          |              |             |         |               |                  |                                |                      |            |                  |                  |
| Número               |              |             | Data do | Vencimento    |                  | Valor                          |                      |            |                  |                  |
| Número               |              |             | Data    | do Vencimento | i                | Valor                          |                      |            | 🕀 Incluir        |                  |
|                      |              |             |         |               |                  |                                |                      |            |                  |                  |
|                      |              |             |         |               |                  |                                |                      | _          |                  |                  |
|                      |              |             |         |               |                  |                                |                      |            |                  |                  |

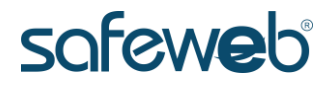

## Guia Inf. Adicionais

A guia Inf. Adicionais tem a função de complementar a NF-e e

seu preenchimento é opcional.

| Dados da NF-e | Emitente      | Destinatário | Produtos                   | Totais                          | Transporte                                       | Entrega/Retirada                               | Cobrança                   | Inf. Adicionais                     | Compra                    |                                |
|---------------|---------------|--------------|----------------------------|---------------------------------|--------------------------------------------------|------------------------------------------------|----------------------------|-------------------------------------|---------------------------|--------------------------------|
| Status 🦲      | DIGITAÇÃO     |              |                            |                                 |                                                  |                                                |                            |                                     |                           | Série Número<br>400 55555362   |
|               |               |              |                            |                                 |                                                  |                                                |                            |                                     |                           |                                |
| Informações   | Adicionais    |              | Informa                    | ções Ac                         | licionais 🔻                                      |                                                |                            |                                     |                           |                                |
| Observação o  | do Contribuir | ite          | Informaçõe                 | es Adiciona                     | is do Interesse                                  | do Fisco                                       |                            |                                     |                           |                                |
| Processo Ref  | erenciado     |              | DOCUM<br>RECOLH<br>DIREITO | ENTO EM<br>ER O ICM<br>A CRÉDIT | ITIDO POR ME<br>S/ISS PELO SIM<br>O FISCAL DE IF | OU EPP OPTANTE PE<br>IPLES NACIONAL, NC<br>PI. | LO SIMPLES N<br>S TERMOS D | NACIONAL ESTAB<br>O § 1º DO ART. 20 | ELECIMENTO<br>DA LC 123/2 | ) IMPEDIDO DE<br>2006 NÃO GERA |
|               |               |              | Informaçõe                 | es Adiciona                     | is do Interesse                                  | do Contribuinte                                |                            |                                     |                           |                                |
|               |               |              | Informa                    | ções Adic                       | ionais do Intero                                 | esse do Contribuinte                           |                            |                                     |                           |                                |
|               |               |              |                            |                                 |                                                  |                                                |                            |                                     |                           |                                |
|               |               |              |                            |                                 |                                                  |                                                |                            |                                     |                           | 🗄 Salvar 🤆 Voltar              |

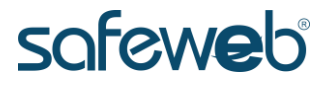

## Guia Compra

A guia **Compra** é opcional, normalmente utilizada para informar os dados citados em contrato de uma compra referenciada a uma determinada NF-e.

| ados da NF-e  | Emitente    | Destinatário   | Produtos     | Totais | Transporte | Entrega/Retirada | Cobrança | Inf. Adicionais | Compra |              |                     |
|---------------|-------------|----------------|--------------|--------|------------|------------------|----------|-----------------|--------|--------------|---------------------|
| Status 🦲      | DIGITAÇÃO   |                |              |        |            |                  |          |                 |        | Série<br>400 | Número<br>55555362  |
|               |             |                |              |        |            |                  |          |                 |        |              |                     |
| Compra        |             |                |              |        |            |                  |          |                 |        |              |                     |
| Informação da | Nota de Emp | enho de Compra | s Públicas   |        |            |                  |          |                 |        |              |                     |
| Informação    | da Nota de  | Empenho de Co  | mpras Públic | as     |            |                  |          |                 |        |              |                     |
| Informação do | Pedido      |                |              |        |            |                  |          |                 |        |              |                     |
| Informação    | do Pedido   |                |              |        |            |                  |          |                 |        |              |                     |
| Informação do | Contrato    |                |              |        |            |                  |          |                 |        |              |                     |
| Informação    | do Contrato | 1              |              |        |            |                  |          |                 |        |              |                     |
|               |             |                |              |        |            |                  |          |                 |        |              |                     |
|               |             |                |              |        |            |                  |          |                 |        |              | _                   |
|               |             |                |              |        |            |                  |          |                 |        | 🗄 Salvar     | $\leftarrow$ Voltar |

Após o preenchimento de todos os campos obrigatórios, clique em *Salvar*.

O passo seguinte é validar se todos os campos da NF-e foram

preenchidos corretamente, para isso clique em *Validar*.

| dos da NF-e         | Emitente      | Destinatário    | Produtos   | Totais | Transporte | Entrega/Retirada | Cobrança | Inf. Adicionais | Compra |                              |
|---------------------|---------------|-----------------|------------|--------|------------|------------------|----------|-----------------|--------|------------------------------|
| Status 🧲            | DIGITAÇÃO     |                 |            |        |            |                  |          |                 |        | Série Número<br>400 55555362 |
| Compra <del>-</del> |               |                 |            |        |            |                  |          |                 |        |                              |
|                     |               |                 |            |        |            |                  |          |                 |        |                              |
| Informação da       | a Nota de Emp | oenho de Compra | s Públicas |        |            |                  |          |                 |        |                              |

Após a validação dos dados perceba que a NF-e agora possui

status de VALIDADA.

| ados da NF-e  | Emitente    | Destinatário   | Produtos     | Totais  | Transporte   | Entrega/Retirada  | Cobrança    | Inf. Adicionais | Compra       |              |                     |
|---------------|-------------|----------------|--------------|---------|--------------|-------------------|-------------|-----------------|--------------|--------------|---------------------|
| Status 🔵      | VALIDADA    |                | Chave de Ac  | esso 43 | 180110704506 | 00013555400055555 | 36216634206 | 543             |              | Série<br>400 | Número<br>55555362  |
|               |             |                |              |         |              |                   |             |                 |              |              |                     |
| Compra▼       |             |                |              |         |              |                   |             |                 |              |              |                     |
| Informação da | Nota de Emp | enho de Compra | s Públicas   |         |              |                   |             |                 |              |              |                     |
| Informação    | da Nota de  | Empenho de Co  | mpras Públic | as      |              |                   |             |                 |              |              |                     |
| Informação do | Pedido      |                |              |         |              |                   |             |                 |              |              |                     |
| Informação    | do Pedido   |                |              |         |              |                   |             |                 |              |              |                     |
| Informação do | Contrato    |                |              |         |              |                   |             |                 |              |              |                     |
| Informação    | do Contrato | )              |              |         |              |                   |             |                 |              |              |                     |
|               |             |                |              |         |              |                   |             |                 |              |              |                     |
|               |             |                |              |         |              |                   | _           |                 |              |              |                     |
|               |             |                |              |         |              | 🖉 Ed              | itar 🔗      | Transmitir      | Pré Visuali: | zar Danfe    | $\leftarrow$ Voltar |

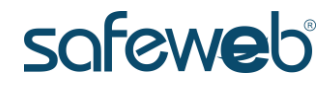

Neste momento você pode visualizar a NF-e clicando em **Pré** 

Visualizar Danfe.

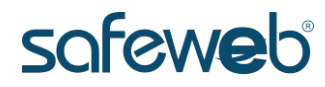

|                                                                                                    | DANFE<br>DOCUMENTO AUXILIAR DA | CONTROLE DO FISCO                                            |                                      |
|----------------------------------------------------------------------------------------------------|--------------------------------|--------------------------------------------------------------|--------------------------------------|
|                                                                                                    | NOTA FISCAL ELETRÔNICA         |                                                              |                                      |
|                                                                                                    | 0-ENTRADA 1                    | CHAVE DE ACESSO                                              |                                      |
|                                                                                                    | Nº: 055.555.362                | Consulta de autenticidade no                                 | o portal nacional da                 |
|                                                                                                    | SÉRIE: 400                     | NF-e www.nfe.farenda.gov.                                    | .br/portal                           |
| NATURIZA DA OPERAÇÃO                                                                                                    | FOLHA 1 DE 1                   | ou no site da Sefar autorizar<br>PROTOCOLO DE AUTORIZAÇÃO DE | dora                                 |
| Venda                                                                                                    | (1 1940) - Ope                 |                                                              |                                      |
| 3700003422                                                                                                    | 10.70                          | 4,506/0001-35                                                |                                      |
| DESTINATÁRIOREMETENTE                                                                                                    |                                |                                                              |                                      |
| NEELE EMITIDA EM AMBIENTE DE HOMOLOGAÇÃO - SEM VALO                                                                                                    | DR FISCAL 05.656.6             | 68/0001-05                                                   | TA DE EMISSÃO<br>5/01/2018 17:04:43  |
| PREFECO PREFECO                                                                                                    | 40/0510170 CSP                 | DA                                                           | TA DE SAÏDAVENTRADA                  |
| AV ISABEL, PRINCESA, 729 - SALA 604 SA<br>MUNICIPO FORMAX IN                                                                                                    | NTANA 90<br>INSCRIÇÃO ESTADUAL | .620-001                                                     | RADESADA                             |
| Porto Alegre 🕅                                                                                                    |                                |                                                              |                                      |
| FATURA/DUPLICATAS                                                                                                    |                                | n la                                                         |                                      |
| Pagamento à Vista                                                                                                    |                                | ~`                                                           |                                      |
| CÁLCULO DE IMPOSTO                                                                                                    |                                |                                                              |                                      |
| ASE DE CÁLCULO DO ICMS VALOR DO ICMS BASE DE CÁLCULO DO ICMS ST<br>0,00 0.00 0.00                                                                                                    | VALOR DO KMS ST 0,00           | TAL APROX DOS TRIBUTOS                                       | VALOR TOTAL DOS PRODUTOS<br>3.200,00 |
| VALOR DO RETE VALOR DO SEGURO DESCONTO                                                                                                    | OUTRAS DESPESAS ACESSÓRIAS     | LOR DO PI                                                    | VALOR TOTAL DA NE-                   |
| TRANSPORTADORNOLUMES TRANSPORTADOR                                                                                                    |                                | 0,00                                                         | 3.200,00                             |
| RANSPORTADOR/VOLUMES TRANSPORTADOS                                                                                                    | CÓDIGO ANTT                    | RACA DO VERULO UF                                            | CARRON                               |
| 0 - Emitente                                                                                                    | 1000                           | ur norska                                                    | ENTATRIAL                            |
|                                                                                                    |                                |                                                              |                                      |
| 5 CARTÃO MARCA                                                                                                    | NUMERAÇÃO                      | PESO BRUTO                                                   | 0,000 0,000                          |
| DADOS DOS PRODUTOS/SERVIÇOS                                                                                                    |                                |                                                              |                                      |
| COBIGO DESCRIÇÃO DO PRODUTORSERVIÇO NUMBE CST                                                                                                    | CFOP TIND QTL. VLR.UNIT        | VER, TOTAL BC, KMS VER                                       | ICMS VLR. IPI DOT, TRIR. ALIONOTA    |
| 5010114 -CNPJ AT RFB 1 Ano, Licença de Uso 65235200 0401<br>- isenção da KCMS, 882069, INC V, ART 55                                                                                                    | 5102 UN 20,00 160,00           | 3,290,00                                                     | <b>~</b>                             |
| -                                                                                                    |                                |                                                              |                                      |
|                                                                                                    |                                |                                                              |                                      |
| F                                                                                                    | >                              |                                                              |                                      |
| P                                                                                                    |                                |                                                              |                                      |
|                                                                                                    |                                |                                                              |                                      |
|                                                                                                    |                                |                                                              |                                      |
| e                                                                                                    |                                |                                                              |                                      |
| r                                                                                                    | TÌ                             |                                                              |                                      |
|                                                                                                    |                                |                                                              |                                      |
| 7                                                                                                    | $\mathbf{\hat{n}}$             |                                                              |                                      |
|                                                                                                    |                                |                                                              |                                      |
|                                                                                                    |                                |                                                              |                                      |
|                                                                                                    |                                |                                                              |                                      |
| DADOS ADICIONAIS<br>DECIMAÇÕES COMPLEMENTARES                                                                                                    | I                              |                                                              |                                      |
| Informações de interesse do FISCO: DOCUMENTO EMITIDO POR ME OU EPP OPTANT                                                                                                    | E PELO SIMPLES                 | SEVADO AO FISCO                                              |                                      |
| NACIONAL ESTABELECIMENTO IMPEDIDO DE RECOLHER O ICMS/ISS PELO SIN<br>TERMOS DO 8 1º DO ART, 20 DA LC 123/2006 NÃO GERA DIREITO A CRÉDITO FIS                                                                                                    | IPLES NACIONAL, NOS            |                                                              |                                      |
|                                                                                                    |                                |                                                              |                                      |
|                                                                                                    |                                |                                                              |                                      |
|                                                                                                    |                                |                                                              |                                      |
| Nota fiscal eletrónica disponível para download on https://www.safaush.com.bdv                                                                                                    | notac                          |                                                              |                                      |
|                                                                                                    |                                |                                                              |                                      |
| RECEIPTION DE Record Mandeman De Plancies Lais<br>de parte l'incesti verse d'actives a const a const de la sector de la sector de la sector de la sector de la sec                                                                                                    |                                | VALOR TOTAL DA NE-                                           | NEe                                  |
| NF-E EMITIDA EM AMBIENTE DE HOMOLOGACAO - SEM VALOR FISCAL                                                                                                    |                                | R\$ 3,200,00                                                 | Nº: 055,555,362                      |
| ENTERING ENTERING |                                |                                                              | SÉRIE: 400                           |
|                                                                                                    |                                |                                                              |                                      |

E para finalizar o processo é preciso transmitir a NF-e para SEFAZ, para isso clique em *Transmitir*.

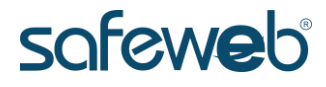

O processo demora alguns instantes e se tudo estiver correto,

é exibido uma mensagem confirmando a transmissão.

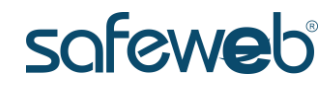